## Logging into E-Services

| Steps                                                                                         | Illustrations                                                                                                    |
|-----------------------------------------------------------------------------------------------|----------------------------------------------------------------------------------------------------|
| 1 Go to www.ubcl.edu/eservices                                                                | University of Houston Z Clear Lake                                                                                                    |
| 1. Go to <u>www.unci.edu/cscrvices</u>                                                        | E-Services                                                                                                    |
|                                                                                               |                                                                                                    |
| <ol> <li>Enter your seven-digit UserID and<br/>password.</li> <li>Click on Sign In</li> </ol> | E-Services/HRMS/PASS Login User ID: Password: Sign In The User ID is the 7 digit student/employee identification number, located on the back of your ID card                                                                                                    |
|                                                                                               | Request A New Password?<br>Request My User ID                                                                                                    |
| 3. Click on the UHCL E-Services link.                                                         | UNIVERSITY OF HOUSTON SYSTEM                                                                                                    |
|                                                                                               | Non Eab 4 12 - 2:47 BM                                                                                                    |
|                                                                                               | UHCL E-Services<br>University of Houston-Clear Lake Student Self Service                                                                                                    |
| 4. You will be taken to the UHCL E-                                                           | University of Houston 🗹 Clear Lake                                                                                                    |
| Services home page.                                                                           | For the UNCL Provide UNCL Control UNCL Provide UNCL Provide UNCL PROVIDE UNCL PROVIDE UNCL P |